00825-0100-4420, Rev CA June 2007

# **1420 Wireless Gateway**

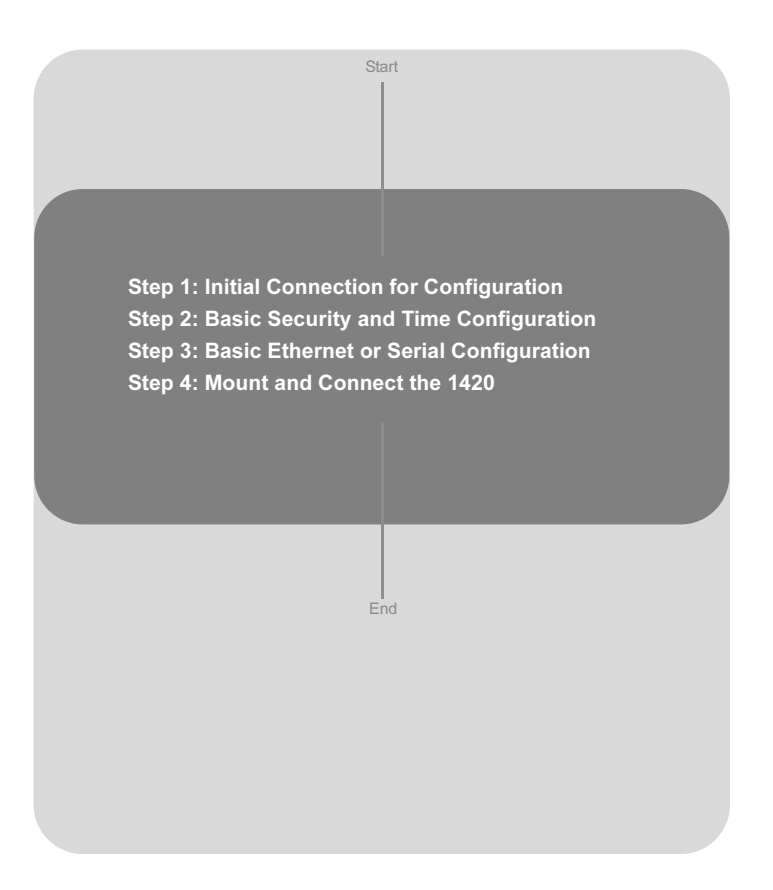

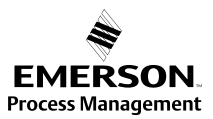

# 

# 1420 Wireless Gateway

#### **Quick Installation Guide** 00825-0100-4420. Rev CA June 2007

© 2007 Rosemount Inc. All rights reserved. All marks property of owner.

#### Emerson Process Management Rosemount Temperature GmbH Emerson Process Management Rosemount Division 8200 Market Boulevard

Chanhassen, MN USA 55317 T (US) (800) 999-9307 T (Intnl) (952) 906-8888 F (952) 949-7001

Frankenstrasse 21 63791 Karlstein Germany T 49 (6188) 992 0 F 49 (6188) 992 112 Asia Pacific Private Limited 1 Pandan Crescent Singapore 128461 T (65) 6777 8211

F (65) 6777 0947 / (65) 6777 0743 Enquiries@AP.EmersonProcess.com

## ▲ IMPORTANT NOTICE

This installation guide provides basic guidelines for the 1420 Wireless Gateway. It does not provide instructions for detailed configuration, diagnostics, maintenance, service, troubleshooting, or installations. Refer to the 1420 Wireless Gateway reference manual (document number 00809-0100-4420) for more instruction. The manual and this QIG are also available electronically on www.rosemount.com.

# **WARNING**

#### Explosions could result in death or serious injury:

Installation of this device in an explosive environment must be in accordance with the appropriate local, national, and international standards, codes, and practices. Please review the Hazardous Locations Certifications for any restrictions associated with a safe installation.

#### Electrical shock can result in death or serious injury

 Avoid contact with the leads and terminals. High voltage that may be present on leads can cause electrical shock.

# **WARNING**

#### Explosion Hazard

Do not disconnect equipment when a flammable or combustible atmosphere is present.

## IMPORTANT NOTICE

The 1420 Wireless Gateway should be installed before installing any other wireless devices. This will result in a simpler and faster network installation.

Physical Device Revision 1.0 Web Server Revision 3.0.8

Network Revision 1.0

## **STEP 1: INITIAL CONNECTION FOR CONFIGURATION**

To configure the 1420 Wireless Gateway, a local connection between a PC/laptop and the 1420 Wireless Gateway must be established.

#### NOTE:

#### If a PC/laptop from another network is used, carefully record the current IP address and other settings so the PC/laptop can be returned to its original network when configuration of the 1420 is finished.

Perform the following steps to establish a local connection with the 1420 Wireless Gateway:

- 1. On the PC/laptop, install the Java Plug-in found on the CD provided with the 1420. The Plug-in can also be found at http://java.com/
- 2. Under Network Connections:
  - a. Select Local Area Connection
  - b. Right click to select Properties.

| 1   |     |                                 | Setwork Connections                          |          |
|-----|-----|---------------------------------|----------------------------------------------|----------|
| 1   |     |                                 | File Edit View Favorites Tools Advanced Help | <b>~</b> |
|     |     |                                 | 🔇 Back 🔹 💭 🔧 Dearch 🏷 Folders 🔛 🛛            |          |
| 1   |     |                                 | Address S Network Connections                | 🛩 🔁 Go   |
| 1   |     |                                 | Local Area Connection                        |          |
|     |     |                                 | Network Lasks V Disable Status               |          |
|     |     |                                 | Other Places 😵 Repair                        |          |
|     |     |                                 | Bridge Connections                           |          |
|     |     |                                 | Details   Create Shortcut                    |          |
|     |     |                                 | Delete                                       |          |
| 1   |     |                                 | Rename                                       |          |
|     |     |                                 | Properties                                   |          |
| 1   |     |                                 |                                              |          |
| 1   |     |                                 |                                              |          |
| 1   |     |                                 |                                              |          |
| 1   |     |                                 |                                              |          |
|     |     |                                 |                                              |          |
|     |     |                                 |                                              |          |
|     | 200 | Calculator                      |                                              |          |
|     | m   | Notenad                         |                                              |          |
|     | -   | notopau                         |                                              |          |
| (   |     | Set Program Access and Defaults |                                              |          |
|     | ~   |                                 |                                              |          |
|     |     | Programs •                      |                                              |          |
| lal |     | Documents                       |                                              |          |
| ion |     |                                 | St. Control Band                             |          |
| ess | 13  | Settings                        | CUIRU UI Palici                              |          |
| rof | D   | Search                          | Network Connections                          |          |
| 0   | -   | - Weller 72.0                   | Printers and Faxes                           |          |
| X   | 0   | Help and Support                | Laskbar and Start Menu                       |          |
| Ň   |     | Run                             |                                              |          |
| p   | -   |                                 |                                              |          |
| W   | 0   | Shut Down                       |                                              |          |
|     |     |                                 |                                              |          |
|     | sta |                                 |                                              |          |

00825-0100-4420, Rev CA June 2007

## 1420 Wireless Gateway

- c. Select Internet Protocol (TCP/IP), then click the Properties button
- d. Select the Use the following IP address button and set the IP address to 192.168.1.12
- e. Set the Subnet Mask to 255.255.255.0

| 🕹 Local Area Connection Properties 🛛 🔹 🔀                                                                                                    | Internet Protocol (TCP/IP) Properties 🔹 👔 🔀                                                                                                    |  |
|----------------------------------------------------------------------------------------------------|----------------------------------------------------------------------------------------------------|--|
| Local Area Connection Properties                                                                                                    | General You can get IP settings assigned automatically if your network supports this capability. Otherwise, you need to ask your network administrator for the appropriate IP settings. Obtain an IP address automatically Obtain an IP address: IP address: IP address: ISubnet mask: Default gateway: |  |
| Install Uninstall Properties Description Transmission Control Protocol/Internet Protocol. The default wide area network protocol that provides communication across diverse interconnected networks. | Obtain DNS server address automatically OUse the following DNS server addresses: Preferred DNS server: Athenet DNS server:                                                                                                    |  |
| Show icon in notification area when connected  Notify me when this connection has limited or no connectivity  OK Cancel                                                                              | Advanced                                                                                                    |  |

f. Select **OK** for each of the settings windows that have opened.

3. Using the supplied crossover Ethernet cable, attach your PC/laptop to the 1420's P1 Ethernet Receptacle (far right Ethernet receptacle).

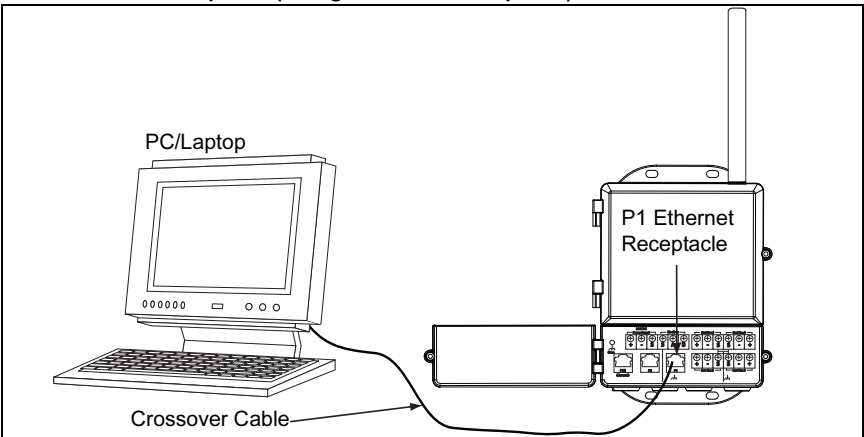

#### WARNING

Do not connect to the P3 Power Over Ethernet (POE) port. This port supplies power and could potentially damage the PC/laptop.

00825-0100-4420, Rev CA June 2007

## 1420 Wireless Gateway

4. Open a standard web browser (Internet Explorer, Mozilla Firefox or similar).

#### 5. Uncheck proxies (Tools>Internet Options>Connections>LAN Settings)

| Internet Options                                                                                                    | Local Area Network (LAN) Settings 🛛 🔹 👔                                                                                                    |
|----------------------------------------------------------------------------------------------------|----------------------------------------------------------------------------------------------------|
| General Security Privacy Cortet Connections, orgams Advanced         Image: Security Privacy Cortet Connection, clock Setup.         Image: Security Privacy Cortet Connection, clock Setup.         Dial-up and Virtual Private Network settings         Image: Consecurity Private Network settings         Image: Consecurity Private Network settings         On-up and Virtual Private Network settings         Image: Consecurity Private Network settings         Image: Consecurity Private Network connection is not present         Image: One Network (LAN) settings         Current None         Concel Area Network (LAN) settings         LAN Settings do not apply to dai-up connections.         Choose Settings above for dai-up settings.         Dial Meterset apply to dai-up connections.         Choose Settings above for dai-up settings. | Automatic configuration         Automatic configuration may override manual settings. To ensure the use of manual settings, disable automatic configuration.         Automatic configuration script         Address         Proxy server         Use a proxy server for your LAN (These settings will not apply to dial-up or VPN connections).         Address         Address         OK |
| 6. Access the 1420's default web page at <b>I</b>                                                                                                    | nttps://192.168.1.10                                                                                                    |
| 🝘 Emerson Process Man                                                                                                    | agement, Rosemount Division                                                                                                    |
| File Edit View Favorite:                                                                                                    | s Tools Help                                                                                                    |
| 3 Back 🔻 🌖 🔺 🚊                                                                                                    | 🕼 ☆ Favorites 🙆 ዿ                                                                                                    |

- Address https://192.168.1.10
- a. Log on as User: admin
- b. Password: default

| Connect to 192.16    | 8.1.10               |  |
|----------------------|----------------------|--|
|                      | GE                   |  |
| 1420 Restricted Acce | 255                  |  |
| User name:           | 🔮 admin 💌            |  |
| Password:            | ••••••               |  |
|                      | Remember my password |  |
|                      |                      |  |
|                      | OK Cancel            |  |

## 1420 Wireless Gateway

c. Click Yes to proceed through the Security Alert

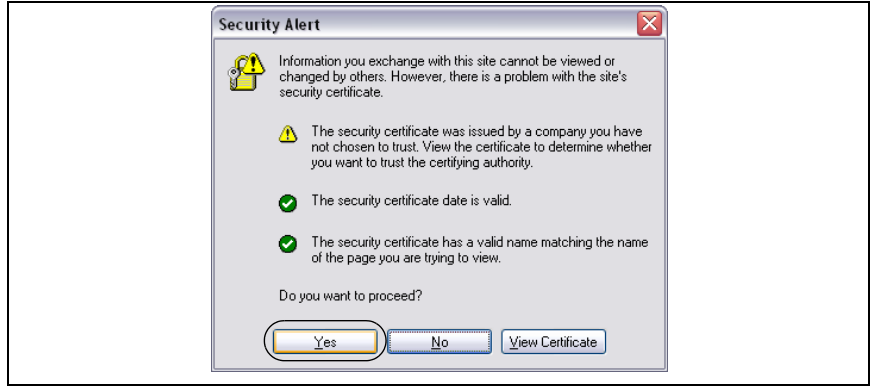

The 1420 Home Page will appear as shown below

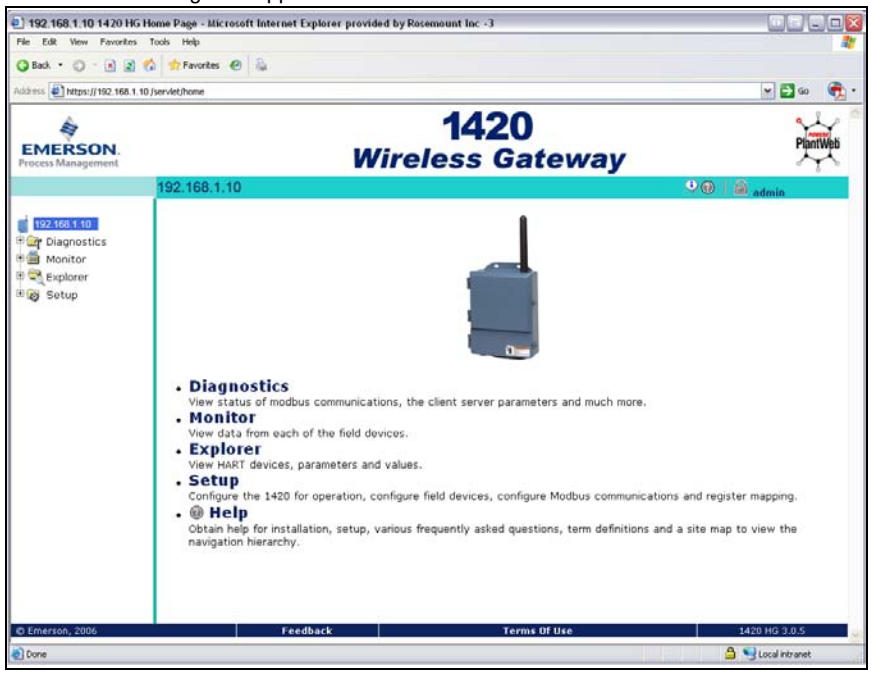

00825-0100-4420, Rev CA June 2007

# STEP 2: BASIC SECURITY AND TIME CONFIGURATION

To configure the basic security of the 1420 Wireless Gateway, perform the following steps.

- 1. Navigate to Setup>Security>User Accounts
- 2. Set and confirm new passwords for each of the access levels

| EMERSON.<br>Process Management | <b>1420</b><br>Wireless Gateway                                                                                                    | PlantWeb           |
|--------------------------------|----------------------------------------------------------------------------------------------------|--------------------|
|                                | Passwords 🛛 😕 🛔                                                                                                    | admin              |
|                                | Warning Use caution when changing the administrator password. If the administrator password is lost, you we setup the 1420.      New Administrator Password Confirm New Maintenance Password Confirm New Operator Password Confirm | ill not be able to |
| HART                           | New Executive Password                                                                                                    |                    |
| * GPCOPC<br>* Contracts        | Submit                                                                                                    |                    |

- 3. Click Submit
- 4. Navigate to Setup>Time

| EMERSON.<br>Process Management                                                                                                    | 1420<br>Wireless Gateway                                                                         |                                                                       |                    | PlantWeb      |      |
|----------------------------------------------------------------------------------------------------|--------------------------------------------------------------------------------------------------|-----------------------------------------------------------------------|--------------------|---------------|------|
| 192.168.1.10<br>192.168.1.10<br>Car Diagnostics<br>Explorer<br>Secury<br>Secury<br>Secury<br>Page Options<br>Restort Apps<br>Arketwork<br>Secury<br>Modbus<br>Secury<br>Restort Apps<br>Arketwork<br>Secury<br>Secury<br>Restort Apps<br>Arketwork<br>Secury<br>Secury<br>Restort Apps<br>Arketwork<br>Secury<br>Restort Apps<br>Arketwork<br>Secury<br>Restort Apps<br>Arketwork<br>Secury<br>Restort Apps<br>Arketwork<br>Secury<br>Restort Apps<br>Restort Apps<br>Restort Ap | Time Setup  Vour PC's time  1420 time (systemtest2)  Difference  Method used to set time  Submit | 11/17/06 09:41:26.921<br>11/17/06 09:42:11.829<br>0 days 00:00:44.908 | ⊚ Set with PC time | OManual entry | Imin |

5. Select method and click Submit

## **STEP 3: BASIC ETHERNET OR SERIAL CONFIGURATION**

### To configure the 1420 for an Ethernet Network:

Table 2: Ethernet Communication Settings on page 15 is available to assist in recording the necessary information.

1. Determine 1420 Ethernet Port for connecting to Ethernet Network

#### If using a wired connection, use Port 1 (P1)

#### IT/Process Control Network Administrator or Technician can provide the following:

- a. 1420 fixed IP Address or DHCP Host Name
- b. Netmask (Subnet Mask)
- c. Gateway

#### BEST PRACTICE:

#### Keep these values in a secure location not accessible by unauthorized personnel.

- 2. Configure 1420 Ethernet IP settings
  - a. Access the 1420 with Administrator access
  - b. Navigate to Setup>Internet Protocol>Address

| EMERSON.<br>Process Management                                                                                                    | Wire                                                                                                    | 1420<br>less Gate | way | PlantWeb |
|----------------------------------------------------------------------------------------------------|----------------------------------------------------------------------------------------------------|-------------------|-----|----------|
|                                                                                                    | Internet Protocol Address                                                                                                    |                   | ۹ 🔍 | admin 🔒  |
| 192.168.1.10<br>■ Diagnostics<br>■ Monitor<br>■ Explorer<br>■ Setup<br>■ Address<br>■ Security<br>Address<br>■ Security<br>■ Security<br>■ Security | <ul> <li>Primary Interface</li> <li>Primary Interface</li> <li>Primary Interface&lt;</li></ul> |                   |     |          |
| 🛛 🗋 Access List                                                                                                    | Hostname                                                                                                    |                   |     |          |
| Protocols                                                                                                    | Domain Name                                                                                                    |                   |     |          |
| Time                                                                                                    | IP Address                                                                                                    | 192.168.1.10      |     |          |
| 🖲 Page Options                                                                                                    | Netmask                                                                                                    | 255.255.255.0     |     |          |
| Restart Apps                                                                                                    | Gateway                                                                                                    | 192.168.1.1       |     |          |
| ₩ Modbus                                                                                                    |                                                                                                    |                   |     |          |

- c. Enter configuration information determined above
- To complete configuration without a firewall, click Submit and proceed with 1420 Restart when prompted.

#### STEP 3 CONTINUED...

#### To configure the 1420 for a Serial connection:

Table 4: Serial Communication Settings on page 15 is available to assist in recording the necessary information.

- 1. Configure 1420 Serial Communication Settings
  - a. Access the 1420 Web Interface with Administrator access
  - b. Navigate to Setup>Modbus>Communication
  - c. Click Enable Modbus

| EMERSON.<br>Process Management       | <b>1420</b><br>Wireless Gateway                       |                                         |       |
|--------------------------------------|-------------------------------------------------------|-----------------------------------------|-------|
|                                      | Modbus Communication                                  | 🍳 🎯 📔 🚔 admin                           |       |
| swtest1420                           | Enable Modbus                                         |                                         |       |
| 🖲 🔜 Explorer                         | Modbus TCP Port                                       | 502                                     |       |
| 🖻 🔯 Setup                            | Modbus Slave Address (1-247)                          | 10000 (m)                               |       |
| ● 💐 Network<br>● 🖳 Internet protocol | Parity                                                | None Even Odd                           |       |
| 🗉 🔲 Security                         | Stop Bits                                             | ⊙1 ○2                                   |       |
| Time                                 | Response delay time (ms)                              |                                         |       |
| 획 🚞 System Backup                    | Unmapped register read response?                      | Zero fill ○ Illegal data addr           |       |
| 🖻 🧰 Page Options                     | Write hebavior                                        | Synchronous O Queued O Most Current     |       |
| 🛅 Restart Apps                       |                                                       | o synemonious o quedea o most carrent   |       |
| 🖲 😽 HART                             | Floating point representation                         | ● Float ○ Round ○ Scale                 |       |
| 🖻 M Modbus                           | Use swapped floating point format?                    | ○ Yes ④ No                              |       |
| MrCommunication<br>MrMapping         | Incorporate value's associated<br>status as error?    | ⊙ Yes O No                              |       |
| Trends                               | Value reported for error (floating point)             | O NaN ○ +Inf ○ -Inf ○ Other 32767     O |       |
|                                      | Value reported for error (rounded and native integer) | 32767                                   |       |
|                                      | Scaled floating point maximum integer value           | 65534                                   |       |
|                                      | Use global scale gain and onset?                      | Ves ON0                                 |       |
|                                      | Global scale gain                                     | 0.0                                     |       |
|                                      | Submit                                                |                                         |       |
| © Emerson, 2006                      | Feedback                                              | Terms of Use 1420 HG 3                  | 3.0.8 |

d. Configure the 1420 Modbus Communication settings to match the Host Modbus settings

#### NOTE:

# Modbus communications will fail if they are not configured identically on the Host and the 1420.

- e. Click Submit and proceed with restart
- 2. When configuration is completed, disconnect the PC/laptop from the 1420 and return the PC/laptop to its previous network settings.

# STEP 4: MOUNT AND CONNECT THE 1420

#### Integral Antenna with the 1420 on a Mast

The optimal installation of the 1420 Wireless Gateway is on a pole approximately 1.8 meters above the top of the exterior wall of a building. The following hardware and tools are needed:

- Pipe mount with holes spaced 3.06 inches (78 mm) apart horizontally and 11.15 inches (283 mm) apart vertically.
- Two 3.06 inch (78 mm) by <sup>5</sup>/16 inch U-bolts
- <sup>1</sup>/<sub>2</sub> inch wrench

Mount the gateway by doing the following:

- Insert one U-bolt around the pipe and through the top mounting holes of the pipe mount and the 1420, and another U-bolt through the bottom mounting holes of the pipe mount and the 1420.
- Using a <sup>1</sup>/<sub>2</sub> inch socket-head wrench, fasten the nuts to the U-bolts and tighten.

#### BEST PRACTICE

When mounting outside, best practice is to run the Serial or primary Ethernet cable (P1) directly to the Information System. Use conduit and/or strain relief as necessary.

#### BEST PRACTICE

When installing cable/conduit, run an ethernet connection from 1420 port P2 to a convenient location indoors (if the 1420 was ordered with Output Code 2). This will simplify future configuration changes.

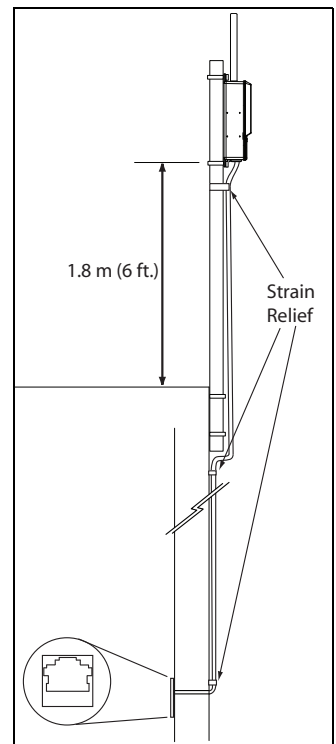

#### STEP 4 CONTINUED...

#### **Connect to Information System**

- 1. Wire the 1420 **Primary Ethernet** output or **Serial Output** connection to the Host System **Ethernet** or **Serial** input connections.
- 2. For Serial connections, connect A to A, B to B and make sure all terminations are clean and secured to avoid wiring connection problems.

Figure 1. 1420 Terminal Block Diagram

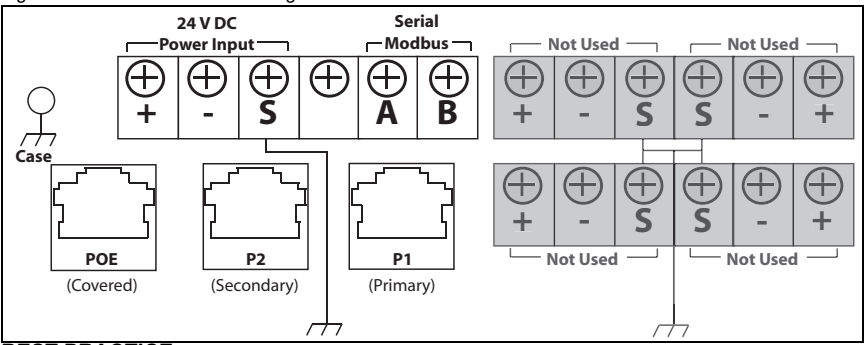

#### BEST PRACTICE

Typically, twisted shielded pair cable is used to wire the Serial connection. Standard practice is to ground the shield on the Serial Host side and leave the shield floating on the 1420 side. Be sure to insulate the 1420 shield to avoid grounding issues.

#### NOTE:

In most systems, *A* = Tx + and *B* = Rx -. In some systems, this is reversed. For 4-wire systems, see Figure 2.

Figure 2. Typical Full Duplex (4-wire) to Half Duplex (2-wire) Conversion Diagram

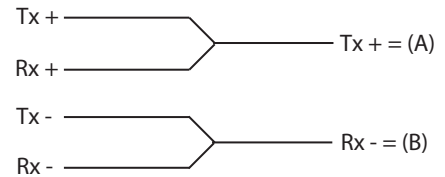

Confirm wiring configuration with host system documentation.

#### Supply Power

After mounting is complete supply power to the 1420 according to the following steps:

- 1. Ground the 1420 using suitable grounding methods. There is a case ground lug located near the terminal block, and an external ground lug located near the conduit entries on the bottom of the housing.
- 2. Connect the 24 V DC power wiring to the Power Input terminals in the 1420. The 1420 requires 500 mA of current. (see Terminal and Integration Diagram on page 14)
- 3. Close the terminal cover and tighten securely.

#### BEST PRACTICE

Use an uninterruptible power supply (UPS) to ensure that the network is still functional should there be a loss of power.

## **PRODUCT CERTIFICATIONS**

#### Approved Manufacturing Locations

Rosemount Inc. - Chanhassen, Minnesota, USA

#### **Telecommunication Compliance**

All wireless devices require certification to ensure that they adhere to regulations regarding the use of the RF spectrum. Nearly every country requires this type of product certification. Emerson is working with governmental agencies around the world to supply fully compliant products and remove the risk of violating country directives or laws governing wireless device usage. To see which countries our devices have received certification for use in, see www.rosemount.com/smartwireless.

#### **European Union Directive Information**

The EC declaration of conformity for all applicable European directives for this product can be found on the Rosemount website at www.rosemount.com. A hard copy may be obtained by contacting your local sales representative.

#### ATEX Directive (94/9/EC)

Emerson Process Management complies with the ATEX Directive.

#### Electro Magnetic Compatibility (EMC) (2004/108/EC)

EN 61326-1: 1997 with amendments A1, A2, and A3- Industrial

# Radio and Telecommunications Terminal Equipment Directive (R&TTE)(1999/S/EC)

Emerson Process Management complies with the R&TTE Directive

#### FM Ordinary Locations Approval

The 1420 Wireless Gateway has been evaluated and approved by FM for ordinary locations.

#### CE EMC Marking

Compliance with European Union EMC

#### **Hazardous Location Certifications**

#### North American Certifications

#### N5 FM Division 2

Certificate Number: See Certificate Nonincendive for Class I, Division 2, Groups A,B,C, and D; Dust Ignitionproof for Class II,III, Division 1, Groups E,F, and G; Indoor/outdoor locations; NEMA Type 4X Temperature Code: T4 (-40°C <  $T_a < 60°C$ )

00825-0100-4420, Rev CA June 2007

#### Canadian Standards Association (CSA)

#### N6 CSA Division 2 & Dust Ignitionproof

Certificate Number: See Certificate Suitable for Class I, Division 2, Groups A,B,C,D; Dust Ignitionproof for Class II, Groups E,F, and G; Suitable for Class III Hazardous Locations. Install per Rosemount drawing 01420-1011. Temperature Code: T4 (-40°C <  $T_a < 60°C$ ) CSA Enclosure Type 4XEuropean Certification

#### **European Certification**

- N1 CENELEC Type n (ATEX) See note below Certificate Number: See Certificate ATEX Marking: Ex II 3 G EEx nA nL IIC T4 (-40°C < T<sub>a</sub> < 60°C)
- ND ATEX Dust Ignition-proof Approval Certificate Number: See Certificate Ex tD A22 IP66 T135 (-40 °C< Ta < +60 EEx nA nL IIC T4 (-40 °C < T<sub>a</sub> < 60 °C)  $\bigcirc$  II 3D Vmax = 28V

#### **IECEx Certification**

#### N7 IECEx Type n

See note below Certificate Number: See Certificate Ex nC IIC T4 (-40°C =<  $T_a \le +60°C$ ) Rated Voltage: 28V

NF IECEx Dust Ignition-proof Approval Certificate Number: See Certificate Ex tD A22 IP66 T135 (-40°C < T<sub>a</sub> < 60°C) Vmax = 28V

CONDITIONS OF INSTALLING N1 AND N7:

The Apparatus is not capable of withstanding the 500V insulation test required by Clause 9.4 of EN 60079-15: 2005. This must be taken into account when installing the apparatus.

00825-0100-4420, Rev CA June 2007

# 1420 Wireless Gateway

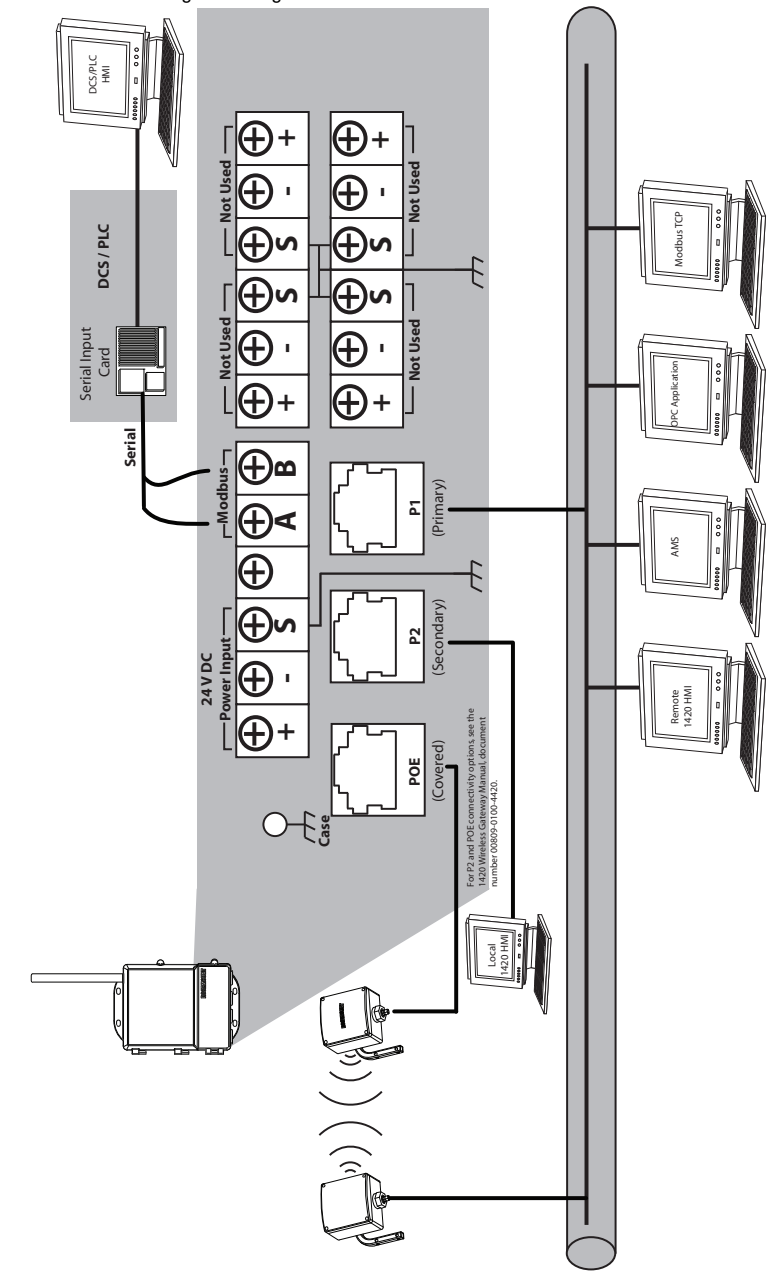

Figure 3. Terminal and Integration Diagram

00825-0100-4420, Rev CA June 2007

# 1420 Wireless Gateway

| Table 1. Ethernet Port Locations          |          |  |  |
|-------------------------------------------|----------|--|--|
| Settings                                  | Location |  |  |
| 1420 Ethernet Port                        | P1       |  |  |
| Information System Switch or Access Point |          |  |  |
| Switch or Access Point Ethernet Port      |          |  |  |

Table 2. Ethernet Communication Settings

| Setting                               | Value | Options                       |
|---------------------------------------|-------|-------------------------------|
| Use Fixed IP or DHCP?                 |       | Fixed or DHCP                 |
| Fixed IP Address or DHCP<br>Host Name |       | XXX.XXX.XXX.XXX or<br>XXXXXXX |
| Netmask (Subnet Mask)                 |       | YYY.YYY.YYY.YYY               |
| Gateway                               |       | ZZZ.ZZZ.ZZZ.ZZZ               |

Table 3. Serial Connectivity Locations

|                                  | Locations |
|----------------------------------|-----------|
| Serial Card Location             |           |
| Serial Card ID                   |           |
| Serial Card Termination A (Tx +) |           |
| Serial Card Termination B (Rx -) |           |

| Table 4. Serial Communication Se                   | ettings |                                             |
|----------------------------------------------------|---------|---------------------------------------------|
| Setting                                            | Value   | Options on 1420 (Default in Bold)           |
| Modbus Slave Address                               |         | <b>1</b> - 247                              |
| Baud Rate                                          |         | 9600, <b>19200</b> , 38400, 57600           |
| Parity                                             |         | None, <b>Even</b> , Odd                     |
| Stop Bits                                          |         | 1, 2                                        |
| Response Delay Time                                |         | <b>0 ms</b> , Configurable in ms            |
| Unmapped Register Read<br>Response                 |         | <b>Zero</b> , Illegal Data                  |
| Unmapped Register Write<br>Response                |         | <b>OK</b> , Illegal Data Address            |
| Write Behavior                                     |         | Synchronous, Queued, <b>Most</b><br>Current |
| Floating Point Representation                      |         | Float, Round (Integer), Scale               |
| Use Swapped Floating Point<br>Format               |         | Yes, <b>No</b>                              |
| Incorporate Value's<br>Associated Status as Error? |         | <b>Yes</b> , No                             |
| Value Reported for Error                           |         | NaN, +Inf, -Inf, *Other*                    |
| *Other* Value Reported for<br>Error                |         | 32767, (Any Integer)                        |

## 1420 Wireless Gateway

### **Quick Installation Guide**

00825-0100-4420, Rev CA June 2007